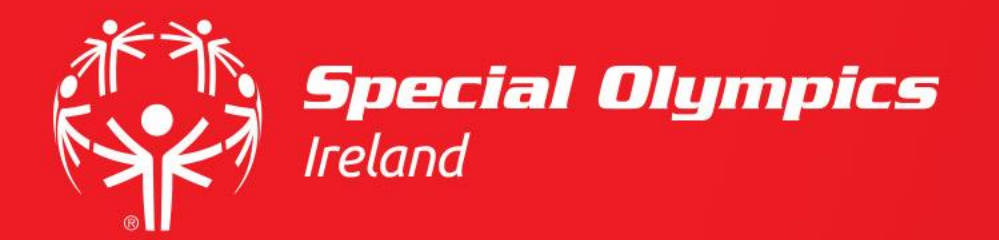

# How do I upload a Safeguarding certificate?

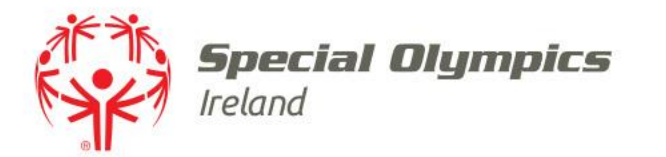

#### This guide will cover:

- How to log in
- How to upload a Safeguarding certificate

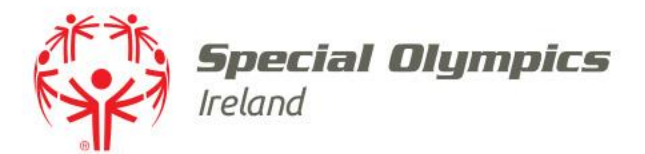

#### Log into your JustGo account using your membership id/username and password

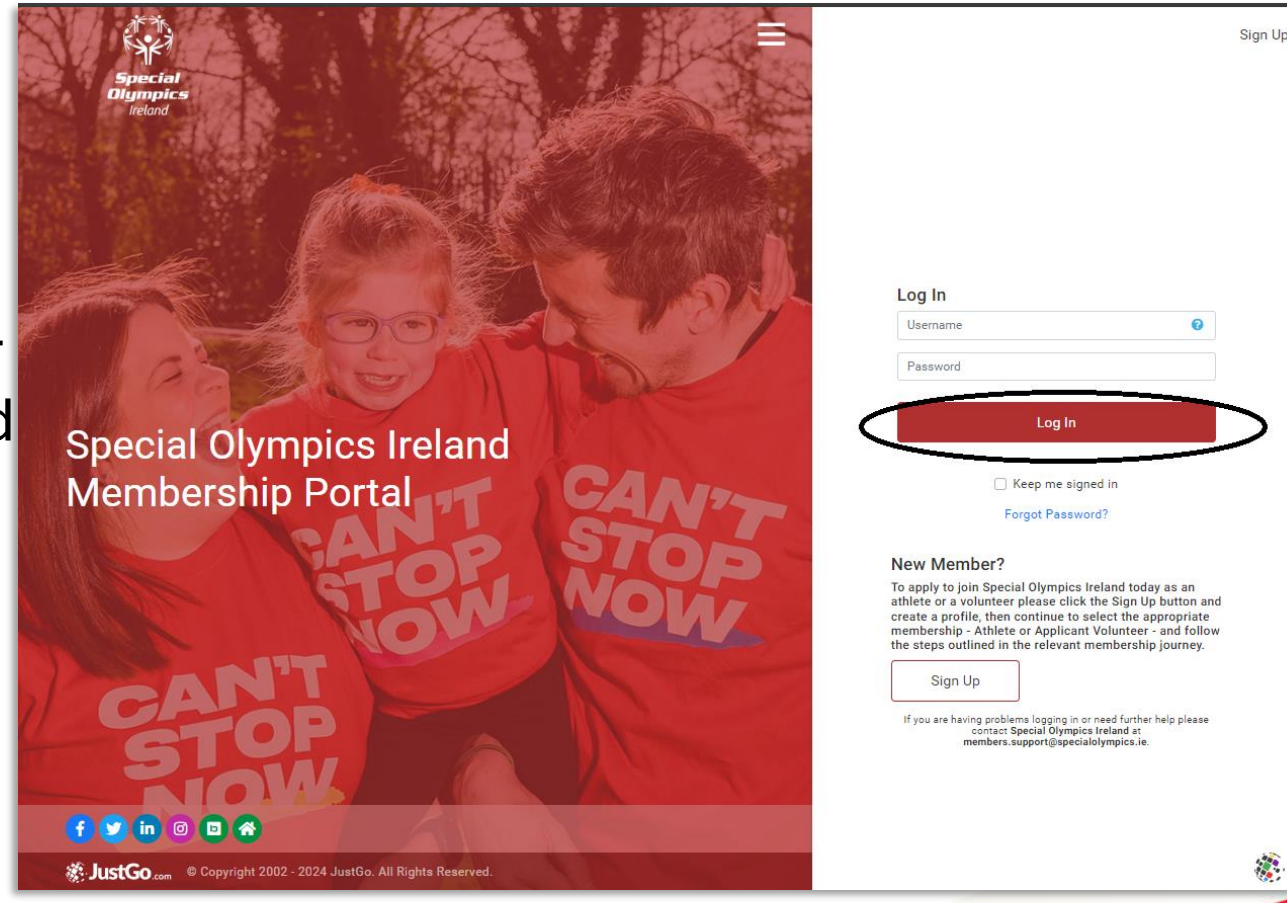

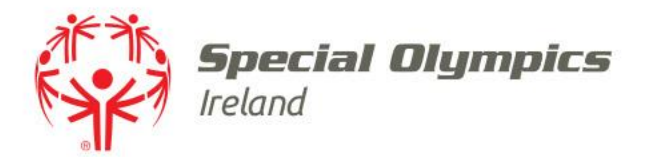

### Once logged in, click on the **'Profile'** tab

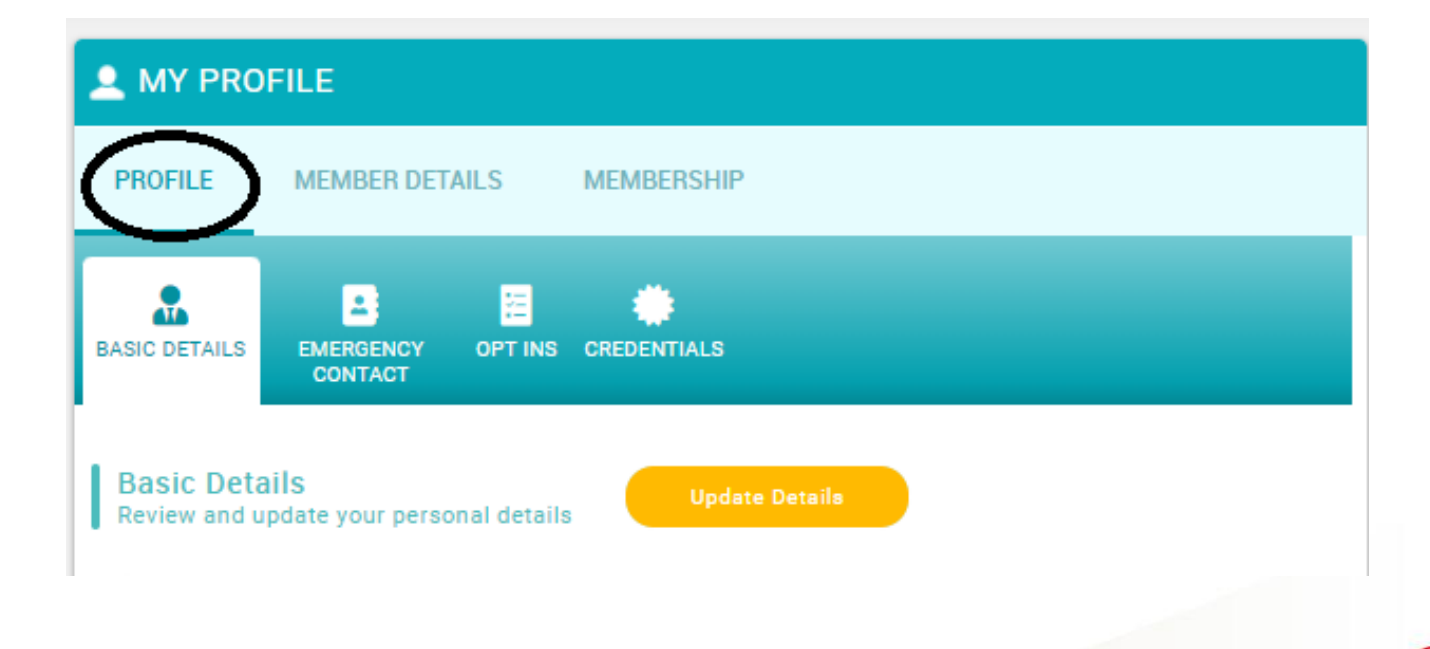

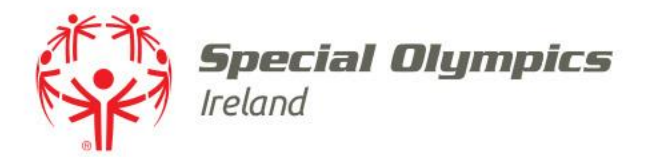

# Click on the **'Credentials'** tab and select **'Add Credentials'**

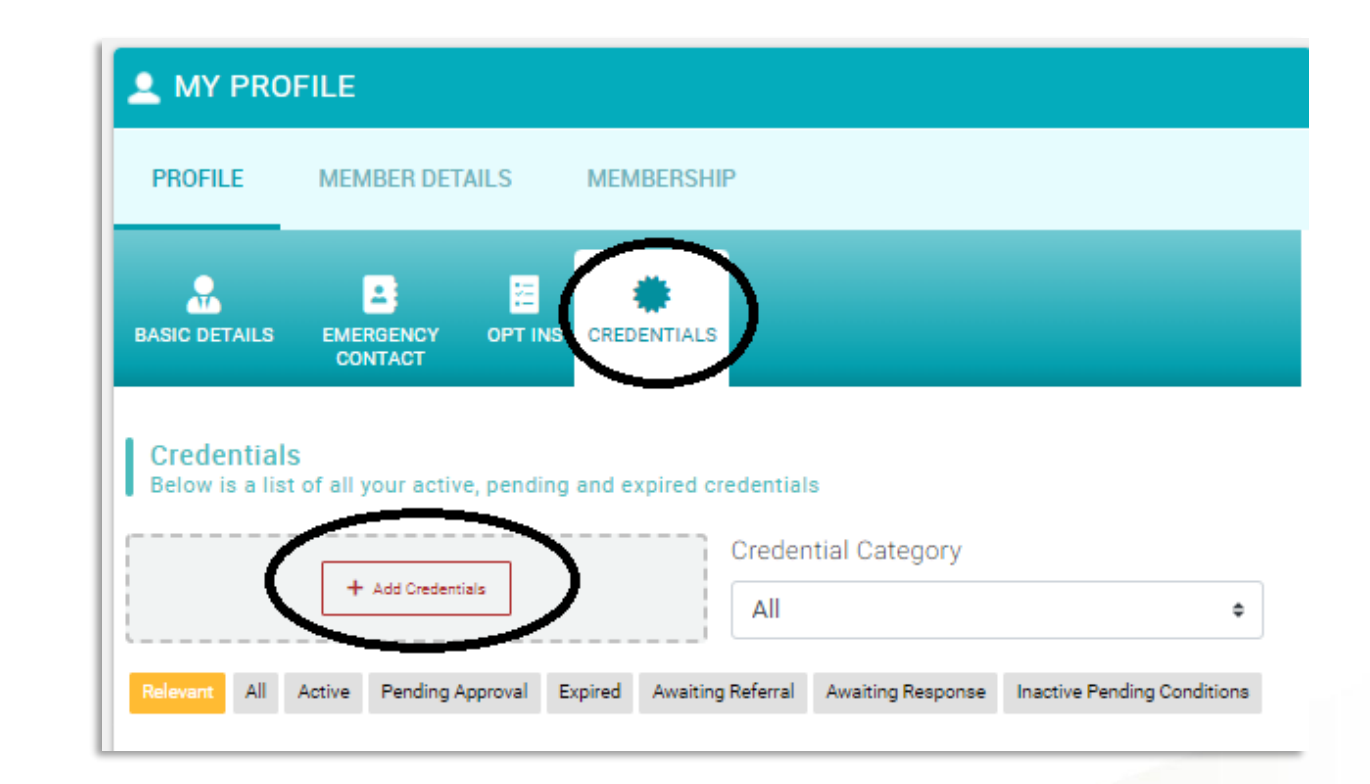

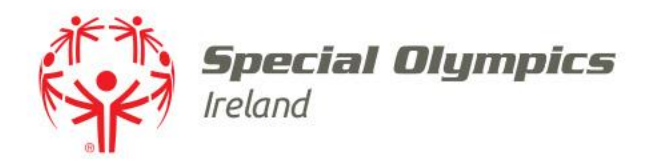

#### A window appears on the righthand side

# Choose **'Safeguarding'** in **'Credential Category'**

Click the name of the Safeguarding certificate you are uploading

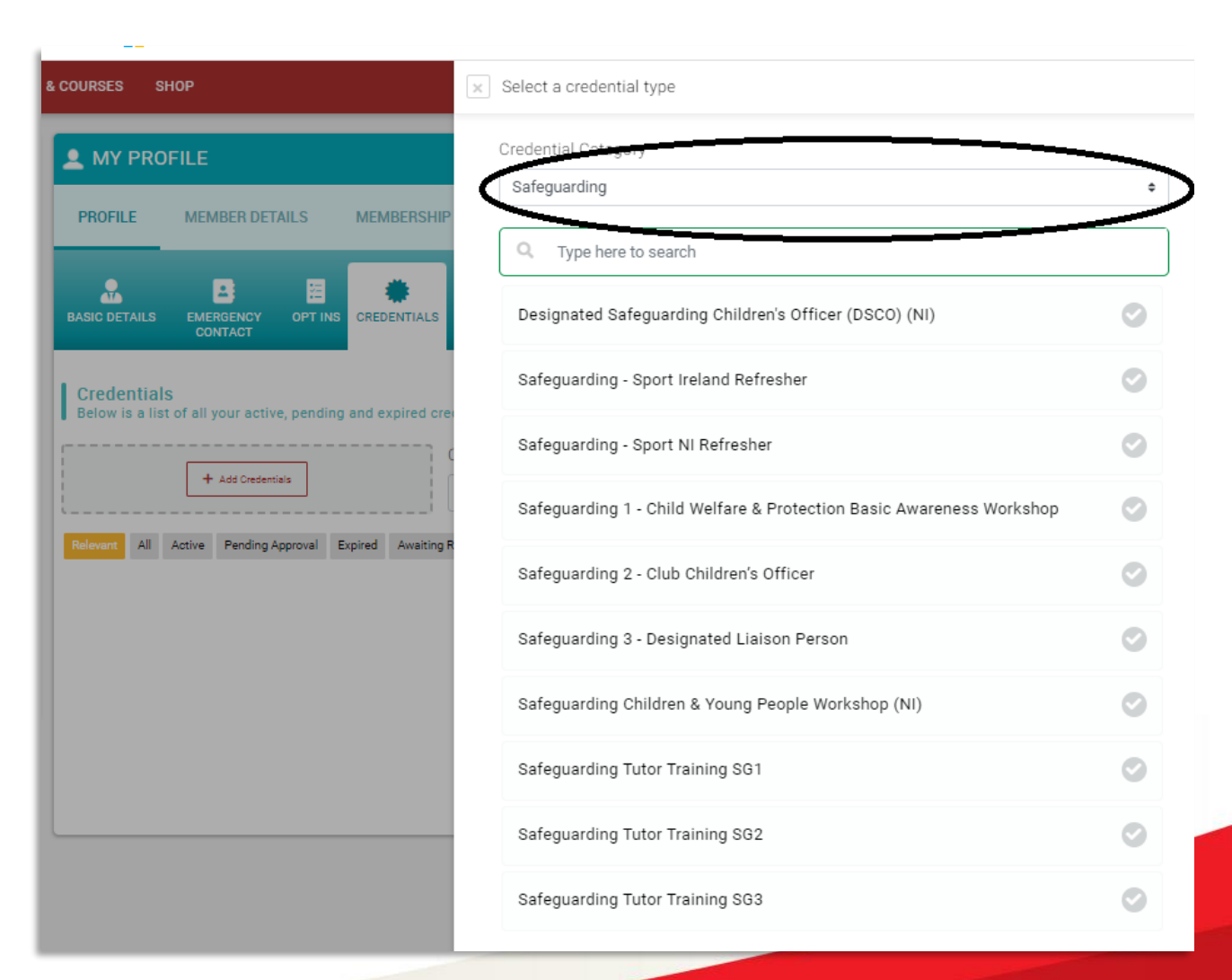

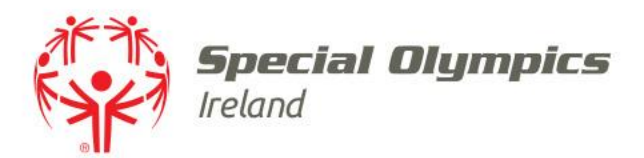

### Add the **'Start date'** that is shown on your certificate

#### The **'Expiry date'** will automatically load to run for 3 years from the start date

× Setup credential

Safeguarding 1 - Child Welfare & Protection Basic Awareness Workshop

OVERVIEW

All Volunteers, Coaches, Club Children's Officers (CCO) and Designated Liaison Persons (DLP) must first complete the 3 hour Child Welfare & Protection Basic Awareness Workshop. This workshop educates participants on the implementation of best practice in safeguarding the welfare of

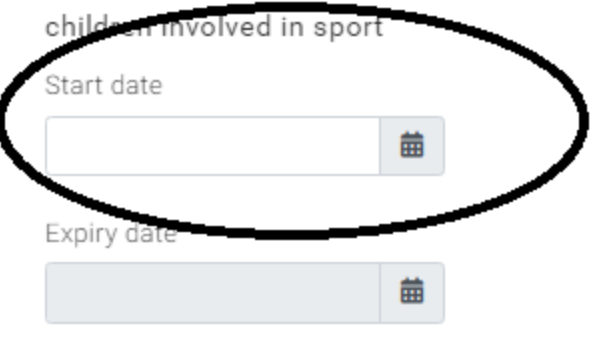

#### Note

Before you continue, please make sure that the Start Date field matches your course date on your certificate

#### Safeguarding Certificate

Please note we cannot accept Tusla/HSE/NHS Safeguarding certificates as they are not sport specific.

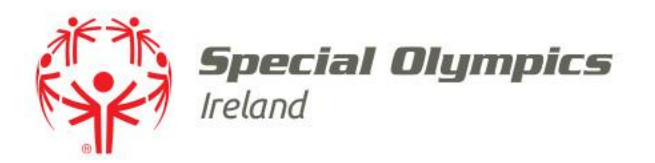

- Use the scroll bar to the right of the page to move down the page to add the **'Certifying Body'**
- You can add the 'Certificate Number' and 'Instructor' if you know them
- To upload your safeguarding certificate, drag the file or click to upload

#### Safeguarding Certificate

Please note we cannot accept Tusla/HSE/NHS Safeguarding certificates as they are not sport specific.

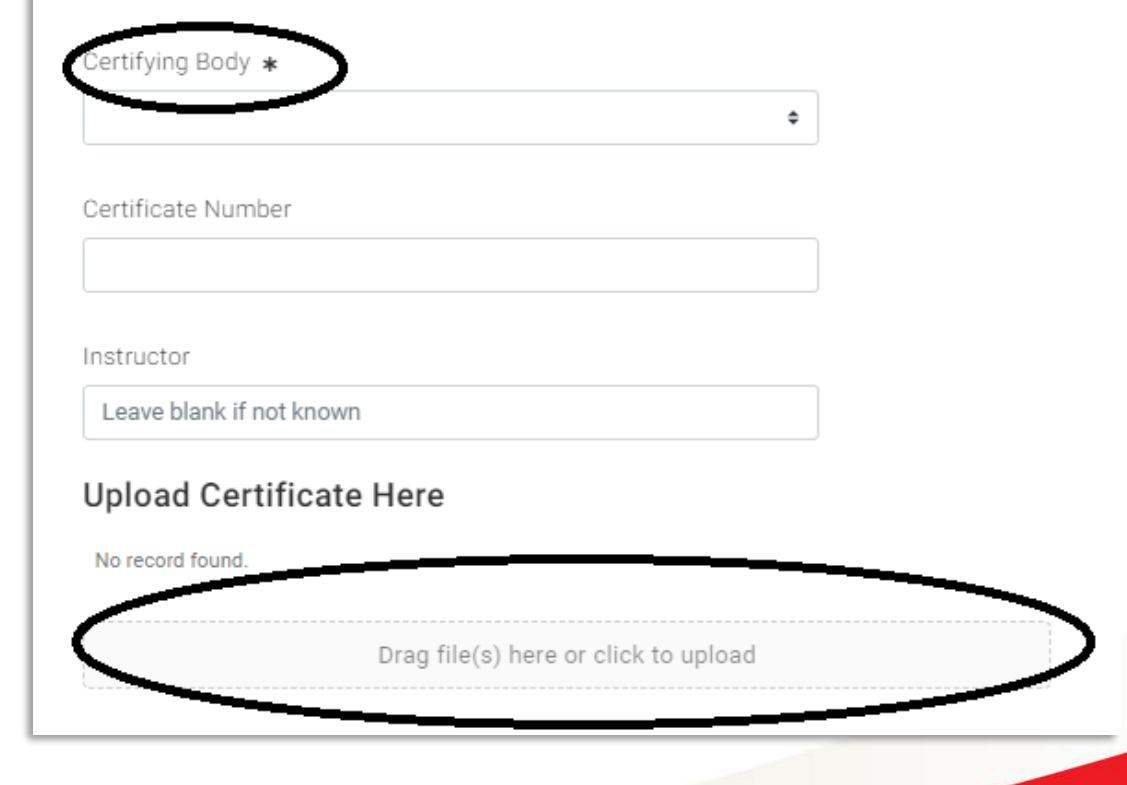

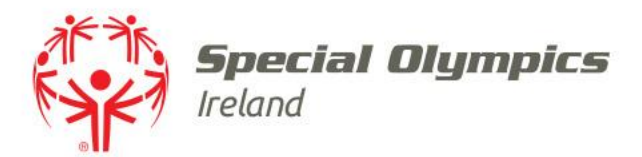

### Once you have completed the details and uploaded the file

# Select **'Save'** in the top right of the page

| Setup credential                                                                                                    |                                                                                                    | ✓ Save |
|----------------------------------------------------------------------------------------------------|----------------------------------------------------------------------------------------------------|--------|
| All Volunteers, Coach<br>Liaison Persons (DLP<br>Protection Basic Awa<br>on the implementatio<br>children involved in s                                                           | nes, Club Children's Officers (CCO) and Designated<br>P) must first complete the 3 hour Child Welfare &<br>areness Workshop. This workshop educates participants<br>on of best practice in safeguarding the welfare of<br>aport |        |
| Start date                                                                                                    |                                                                                                    |        |
| 02/09/2024                                                                                                    | <b></b>                                                                                                    |        |
| Expiry date                                                                                                    |                                                                                                    |        |
| 01/09/2027                                                                                                    | t                                                                                                    |        |
| Please note we cannot a                                                                                                    | accept Tusla/HSE/NHS Safeguarding                                                                                                    |        |
| Please note we cannot a certificates as they are                                                                                                    | accept Tusla/HSE/NHS Safeguarding<br>not sport specific.                                                                                                    |        |
| Please note we cannot a certificates as they are Certifying Body *                                                                                                    | accept Tusla/HSE/NHS Safeguarding<br>not sport specific.                                                                                                    |        |
| Certifying Body * Special Olympics Irelan Certificate Number                                                                                                    | accept Tusla/HSE/NHS Safeguarding<br>not sport specific.                                                                                                    |        |
| Certifying Body * Special Olympics Irelan Certificate Number 12345                                                                                                    | accept Tusla/HSE/NHS Safeguarding<br>not sport specific.                                                                                                    |        |
| Certifying Body * Certificates as they are Certifying Body * Certificate Number 12345 Instructor                                                                                  | accept Tusla/HSE/NHS Safeguarding<br>not sport specific.                                                                                                    |        |
| Certifying Body * Special Olympics Irelan Certificate Number 12345 Instructor John Doe                                                                                            | accept Tusla/HSE/NHS Safeguarding<br>not sport specific.                                                                                                    |        |
| Please note we cannot a<br>certificates as they are<br>Certifying Body *<br>Special Olympics Irelan<br>Certificate Number<br>12345<br>Instructor<br>John Doe<br>Upload Certificat | accept Tusla/HSE/NHS Safeguarding<br>not sport specific.<br>nd +                                                                                                    |        |
| Certifying Body * Special Olympics Irelan Certificate Number 12345 Instructor John Doe Upload Certificat JaneDoeSafeg                                                             | accept Tusla/HSE/NHS Safeguarding<br>not sport specific.<br>ad •<br>te Here<br>guarding1.docx                                                                                                    |        |

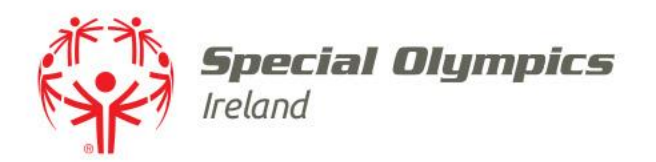

The certificate will be added to your **'Credentials'** pending approval

This will be reviewed by the Volunteer Department

Once approved, the credential will show as **'Active'** 

|                                                                              | FILE                                                            |                                                                    |       |
|------------------------------------------------------------------------------|-----------------------------------------------------------------|--------------------------------------------------------------------|-------|
| PROFILE                                                                      | MEMBER DETAILS                                                  | MEMBERSHIP                                                         |       |
|                                                                              | EMERGENCY OPT I<br>CONTACT                                      | NS CREDENTIALS                                                     |       |
| Credentials<br>Below is a list                                               | of all your active, pend                                        | Credential Category                                                |       |
|                                                                              | + Add Credentials                                               | All                                                                | ¢     |
| elevant All ,                                                                | Active Pending Approval                                         | Expired Awaiting Referral Awaiting Response Inactive Pending Condi | tions |
| SG1<br>Safeguardir<br>Safeguardir<br>PENDING A<br>Starts 02/09<br>Ends 01/09 | ng 1 - Child Welfare & Pro<br>ng<br>PPROVAL<br>9/2024<br>9/2027 | CR105021<br>Ditection Basic                                        |       |